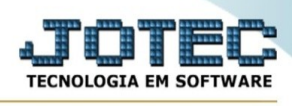

## RELATÓRIO DE EMISSÃO DE VOUCHER DE PAGAMENTO

Para entrar no Relatório de Emissão de Voucher de Pagamento:

- > Abrir menu **Relatório** na tela principal.
- Clicar no item Emissão de Voucher de Pagamento.
- Aparecerá a seguinte tela:

| ➡ Emite                                        |              |                  |  |
|------------------------------------------------|--------------|------------------|--|
| Formulário                                     |              |                  |  |
| Duplicata                                      | Fornecedor   | Data de emissão  |  |
| Inicial                                        | Inicial      | Inicial          |  |
| Final zzzzzzzzz                                | Final 999999 | Final 31/12/2999 |  |
| Data de vencimento                             | Local pagto  |                  |  |
| Inicial                                        | Inicial      |                  |  |
| Final 31/12/2999                               | Final ZZZ    |                  |  |
| Quantidade de forumulário para impressão 00001 |              |                  |  |

Preencha as informações pedidas e clique em **'Emite'** para emitir o relatório.

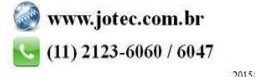